カスタムアレイ作成の流れ

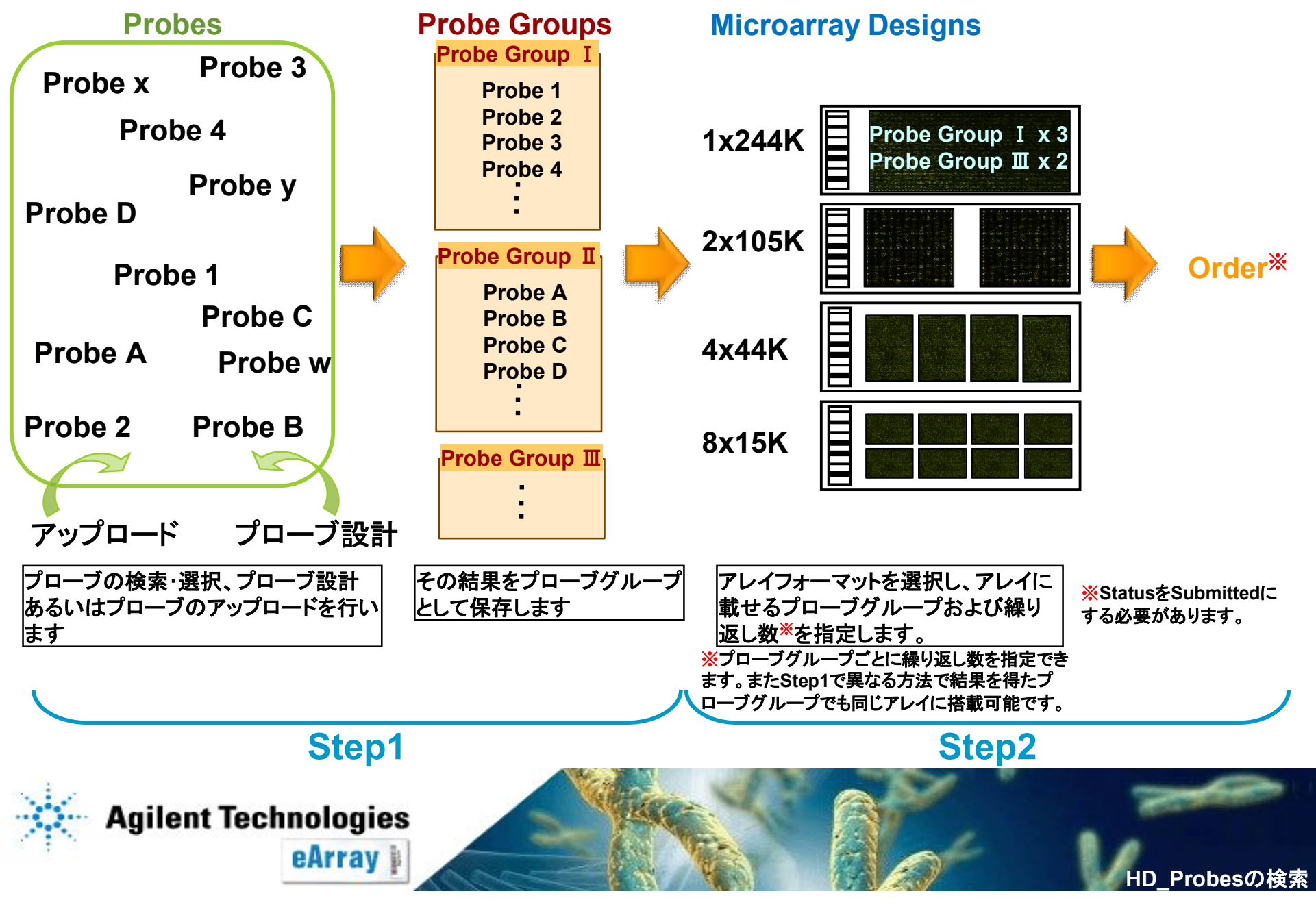

カスタムアレイ作成の流れ

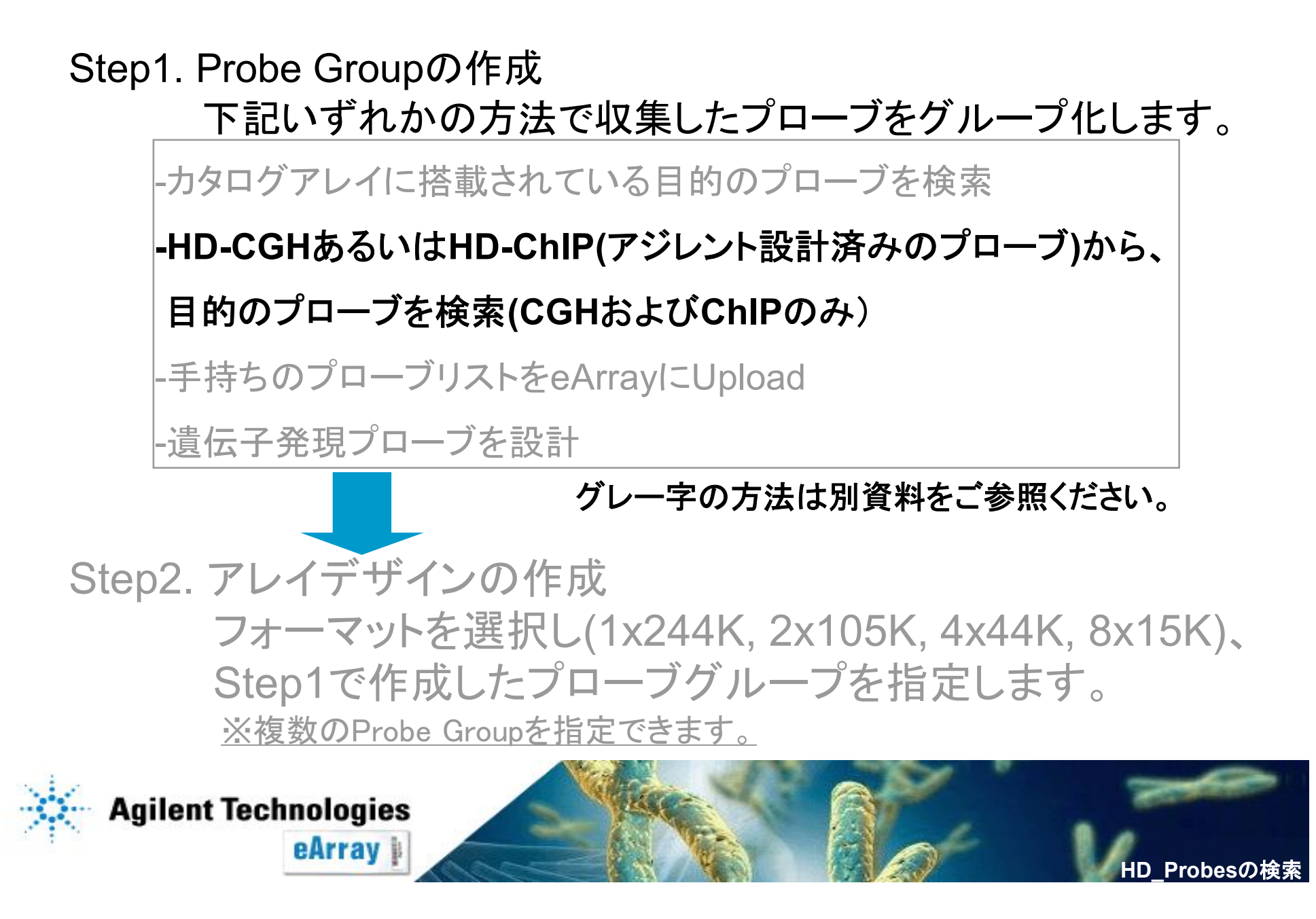

### Step1\_検索するプローブリストの準備 - 括検索する場合

- ・一つのProbe Groupにまとめたいプローブの、検索条件リストを作成し、一括検索すると 便利です。一括検索は、染色体領域、ProbelDあるいはCGHの場合はGene Annotations で条件を設定できます。
- ・リストはタブ区切りのテキスト形式で準備してください。

エクセルを使って準備する場合は、Windows OSにインストールされているExcel 2003を使用し、テキスト形式で保存してください。Mac OSあるいはExcel2007を使った場合、不具合を生じます。 エクセルを用いテキストファイルとして保存した場合は、必ずファイル内容に決められた文字以外は 含まれていないことを確認してください。

・タイトル行をいれず、一行目から検索するプローブの情報にしてください。

例:ProbelDで検索する場合

A\_17\_P00011122 A\_17\_P00711157 A\_17\_P00631562 A\_17\_P02886476 A\_17\_P05639559 A\_17\_P04666491 A\_17\_P05174006 A\_17\_P05455235 A\_17\_P04024210 A\_17\_P04689510 A\_17\_P04889510 A\_17\_P01897639

・プローブリストは英語名にし、日本語を含まないフォルダに保存してください。 例:Cドライブ>eArray

・資料中"Step1\_HD-CGH/HD-ChIPのプローブ検索 条件の入力法"もあわせてご覧ください。

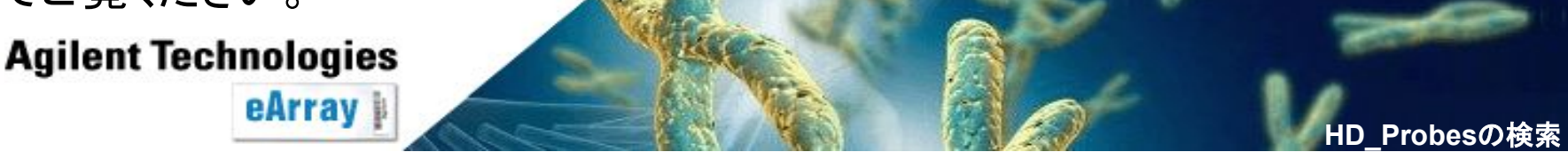

# Step1\_HD-CGH/HD-ChIPのプローブ検索

1. eArrayのログイン後画面の右上で、検索したいマイクロアレイのアプリケーション(Expression、 CGH、ChIP)を確認します。

| Home      | Microarray | Probe Group  | Probes   | My Account     |         |                                                          |                       | Application Type                              | Expression | Switch Applic  | cation Typ     |
|-----------|------------|--------------|----------|----------------|---------|----------------------------------------------------------|-----------------------|-----------------------------------------------|------------|----------------|----------------|
|           |            |              |          |                |         |                                                          |                       |                                               |            |                |                |
| Search    |            |              |          |                |         | Design Wizards                                           |                       |                                               |            | <u>Refresh</u> | <u>View Al</u> |
| Microarr  | ray        | C Probe Grou | p        | C Simple       | e Probe | Create a Microarray Design<br>Create a Microarray Design | by Uploa<br>from Exis | ding Probes <u>Info</u><br>sting ProbeGroup() | s) Info    |                |                |
| Microarra | y Name:    |              |          |                |         | O Create a Microarray Design                             | from Tar              | get Transcripts Inf                           | <u>0</u>   |                |                |
| Species:  |            |              | 5        | Select and Add |         |                                                          |                       |                                               |            | Ne             | кt >> –        |
| Design Nu | imber:     |              | <u> </u> | <u>Jpload</u>  |         |                                                          |                       |                                               |            |                |                |
|           |            |              |          |                |         | Search Regulte: 0 matching r                             | roculte foi           | und                                           |            |                |                |

2. 異なるアプリケーションの場合は、Switch Application Typeをクリックし、該当するアプリケーション に変更します。

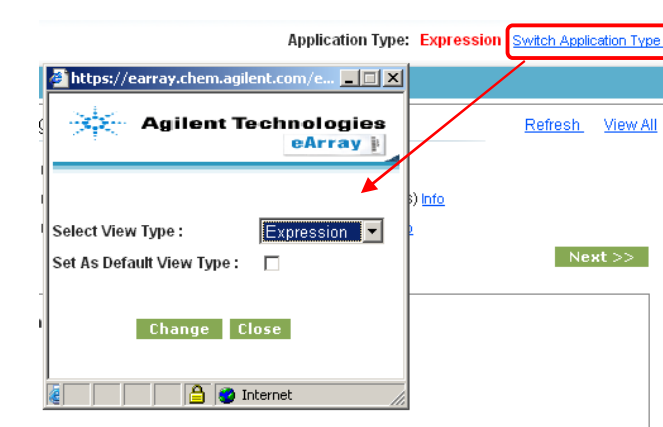

・CGH、ChIPのいずれかを選び、Changeをクリック

・Set As Default View Typeにチェックを入れ、Saveをクリックすると ログイン時のアプリケーションとして選択されます。

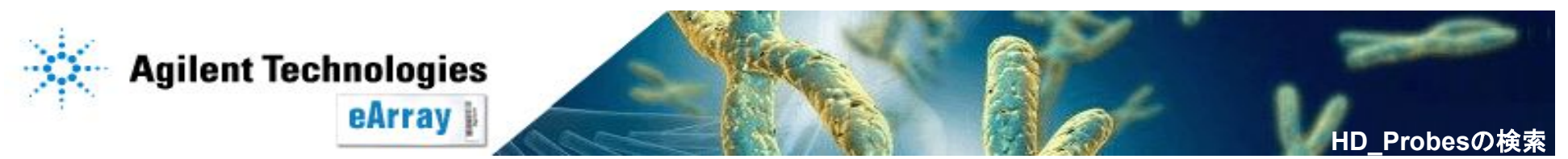

Step1\_HD-CGH/HD-ChIPのプローブ検索

 アプリケーションを設定後、"Probes"のタブをクリックします。
 タブ内の"Search"、"HD Probe Search"を選択します(選択された項目は、白抜きの文字になります)。

| Home                | Microarray   | Probe Group    | Probes      | My Account | Site Maintenance |                           | Application Type: ChIP | Switch Application Type |
|---------------------|--------------|----------------|-------------|------------|------------------|---------------------------|------------------------|-------------------------|
| Se                  | earch Upload | Genomic Tiling |             |            |                  |                           |                        |                         |
| O Simple I          | Probe Searcl | n 🗢 Chromo     | somal Locat | ion Search | 💿 HD Probe Sear  | ch                        |                        |                         |
| Search Na           | me           |                |             |            | Select HD S      | earch By                  | Genomic Intervals      | •                       |
| Species             | Select       | •              |             |            | Extended Inter   | val Boundary I <u>nfo</u> | 5' Base Pairs 0        |                         |
| Build Numl          | per          |                |             |            |                  |                           | 3' Base Pairs 0        |                         |
| Filters <u>Info</u> | Averag       | e Spacing 🔽    | 0           |            | Genomic Interv   | als <u>Info</u>           |                        | ►<br>▼ Upload           |
| TM Filtered         | Probes 🔽     | HM Filtered Pr | obes 🔽      |            |                  |                           |                        |                         |
|                     |              |                |             |            | Search R         | eset                      |                        |                         |

2. 検索条件を設定・入力します。

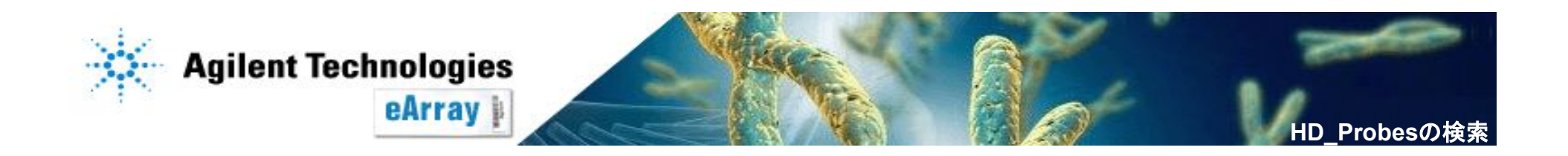

# Step1\_HD-CGH/HD-ChIPのプローブ検索 検索条件の設定

Search Name:検索の名前を入力します。

Species:プルダウンから選択します。
 生物種を選択すると、プローブ設計元の
 データベースのビルド番号が表示されます。
 必ずご確認ください。

Filters:必要に応じてプルダウンから選択し、
 現れた欄に数字を入力します。
 Average Spacing:平均解像度を指定
 Probe per Interval:指定された検索領域内の
 プローブ間隔を指定
 Total Probes:全プローブ数を指定

Include Regions(CGHのみ):
 All:指定された全ての領域で検索
 Exonic:エキソン領域を検索
 Intragenic:遺伝子内領域を検索

#### <u>ChIPの場合</u>

| Search Name     | ChIP_search                                 |
|-----------------|---------------------------------------------|
| Species         | H. sapiens                                  |
| Build Number    | H. sapiens, UCSC hg18, NCBI Build 36, March |
| Filters Info    | None                                        |
| TM Filtered Pro | bes 🔽 HM Filtered Probes 🔽                  |
|                 |                                             |

#### CGHの場合

| Search Name         |                    |
|---------------------|--------------------|
| Species             | Select             |
| Build Number        |                    |
| Filters <u>Info</u> | None               |
| Include Regions     | All                |
| TM Filtered Probes  | HM Filtered Probes |
|                     |                    |

•TM Filtered Probes: Agilentプロトコル用の予測Tm値を持つプローブを返します。

・HM Filtered Probes: 1つの遺伝子に結合するプローブを返します。

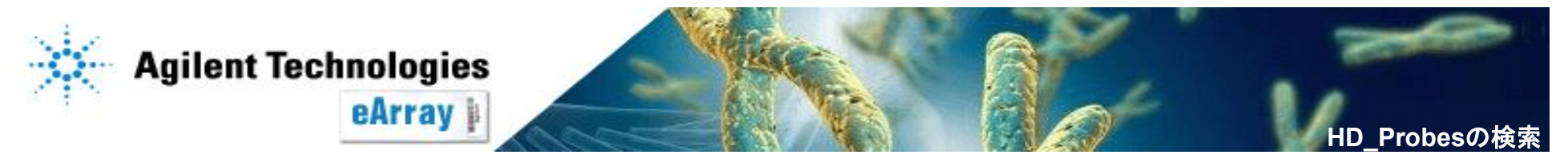

# Step1\_HD-CGH/HD-ChIPのプローブ検索 検索条件の設定

#### Select HD Search By:

Genomic Intervals:指定されたゲノムの領域から検索 "Genomic Intervals"に領域を入力します。 Probe ID:プローブIDで検索。選択後表示される "Probe Id"にIDを入力します。 Gene Annotations (CGHのみ): GenBankのAccessionIDやgene symbolで検索。 選択後表示される"Gene

Annotations"に入力します。

#### **Expanded Interval Boundary:**

Genomic Intervalで検索する場合、各領域の 3'あるいは5'方向に指定領域を伸ばして検索 できます。

**Prefer Catalog Probes**:チェックを入れると、 カタログアレイの搭載プローブが優先されます。

#### ChIPの場合

| Select HD Search By             | Genomic Intervals 💌                                                                                                    |
|---------------------------------|----------------------------------------------------------------------------------------------------|
| Extended Interval Boundary Info | 5' Base Pairs 0                                                                                                    |
|                                 | 3' Base Pairs 0                                                                                                    |
| Genomic Intervals <u>Info</u>   | In a state of the state of the |

#### CGHの場合

| Select HD Search By             | Gene Annotations 💌 |
|---------------------------------|--------------------|
| Extended Interval Boundary Info | 5' Base Pairs 0    |
|                                 | 3' Base Pairs 0    |
| Gene Annotations Info           | Upload             |
| Prefer Catalog Probes Info      |                    |
|                                 |                    |

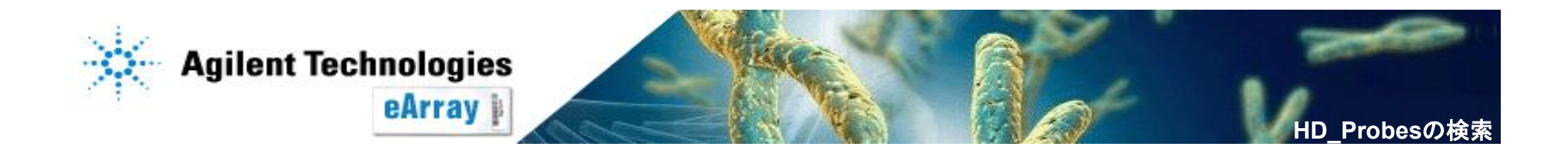

## Step1\_HD-CGH/HD-ChIPのプローブ検索 条件の入力法

"Genomic Intervals"、"Probe Id "および"Gene Annotations"欄には、1つあるいは複数の条件を入力できます。

・条件が1つの場合、図のように記入します。

Genomic Intervalsの場合、"chr1"とすると1番染色体全体が検索対象領域 となります。\_\_\_\_\_

| Genomic Intervals Info | chr1:1-500001 |          |
|------------------------|---------------|----------|
|                        |               | ✓ Upload |

・条件が複数の場合、各条件間に"|"を入力します。

| Genomic Intervals Info | chr1:1-             |   | Heleed |
|------------------------|---------------------|---|--------|
|                        | 000001/cm1.24494200 | • | upioau |

Probe IdやGene Annotationsでも入力法は同じです。

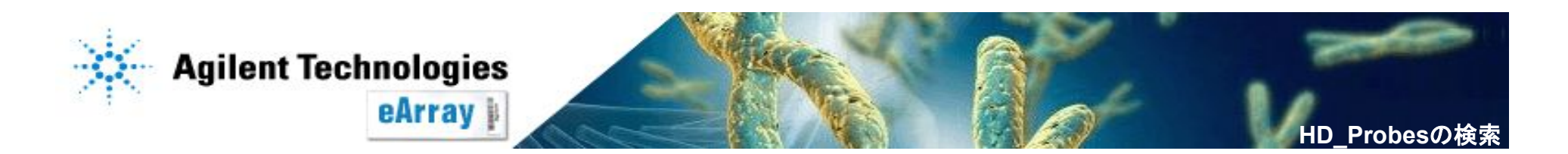

### Step1\_HD-CGH/HD-ChIPのプローブ検索 条件の入力法

 ・欄に入力せずリストを元にバッチ検索をする場合、あらかじめテキストファイルで リストを作成します。

欄の右にある"Upload"をクリックします。現れたウィンドウで"Browse"(あるいは "参照")をクリックし、リスト化したテキストファイルを指定します。"Upload File"を クリックします。

テキストファイルのリスト例:

chr1:1-500001
chr1:244942000-24612794
chr2:1-500001
chr2:242318000-243615958
chr3:1-500001
chr3:198789000-199344050

Please Enter the Following Details

File Name C\Documents and Settin \_\_\_\_ Browse...

Upload File

テキストファイルは、名前に全角を含めないフォルダに 保存をしてください。 C:以下に全角が含まれると、認識されません。

```
検索欄に自動的に反映されます。
```

Genomic Intervals Info Chr1:1- 500001|chr1:24494200 Upload

Probe IdやGene Annotationsでも入力法は同じです。

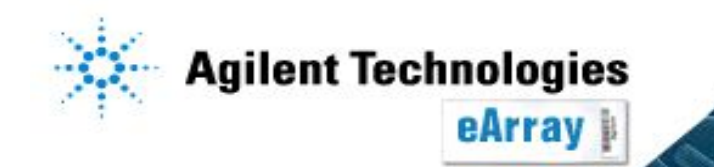

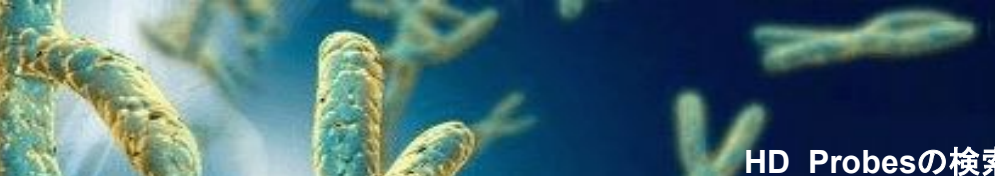

# Step1\_HD-CGH/HD-ChIPのプローブ検索 検索の開始

#### 3. 全ての項目を設定し"Search"をクリックします。

| 🔘 Simple Probe       | e Search 🛛 😳 Chromosomal Location Searc     | h 💿 HD Probe Search                |                                          |
|----------------------|---------------------------------------------|------------------------------------|------------------------------------------|
| Search Name          | Demo                                        | Select HD Search By                | Genomic Intervals 💌                      |
| Species              | R. norvegicus 💌                             | Extended Interval Boundary Info    | 5' Base Pairs 0                          |
| Build Number         | R. norvegicus, UCSC m4, HGSC Version 3.4, f |                                    | 3' Base Pairs 🛛                          |
| Filters I <u>nfo</u> | Total Probes 🗾 100000                       | Genomic Intervals Info             | chr1:1-<br>500001 chr1:24494200 V Upload |
| Include Regions      | All                                         | Prefer Catalog Probes I <u>nfo</u> |                                          |
| TM Filtered Prob     | es 🗹 HM Filtered Probes 🗹                   |                                    |                                          |
|                      |                                             | Search Reset                       |                                          |

#### 4. "OK"をクリックします。

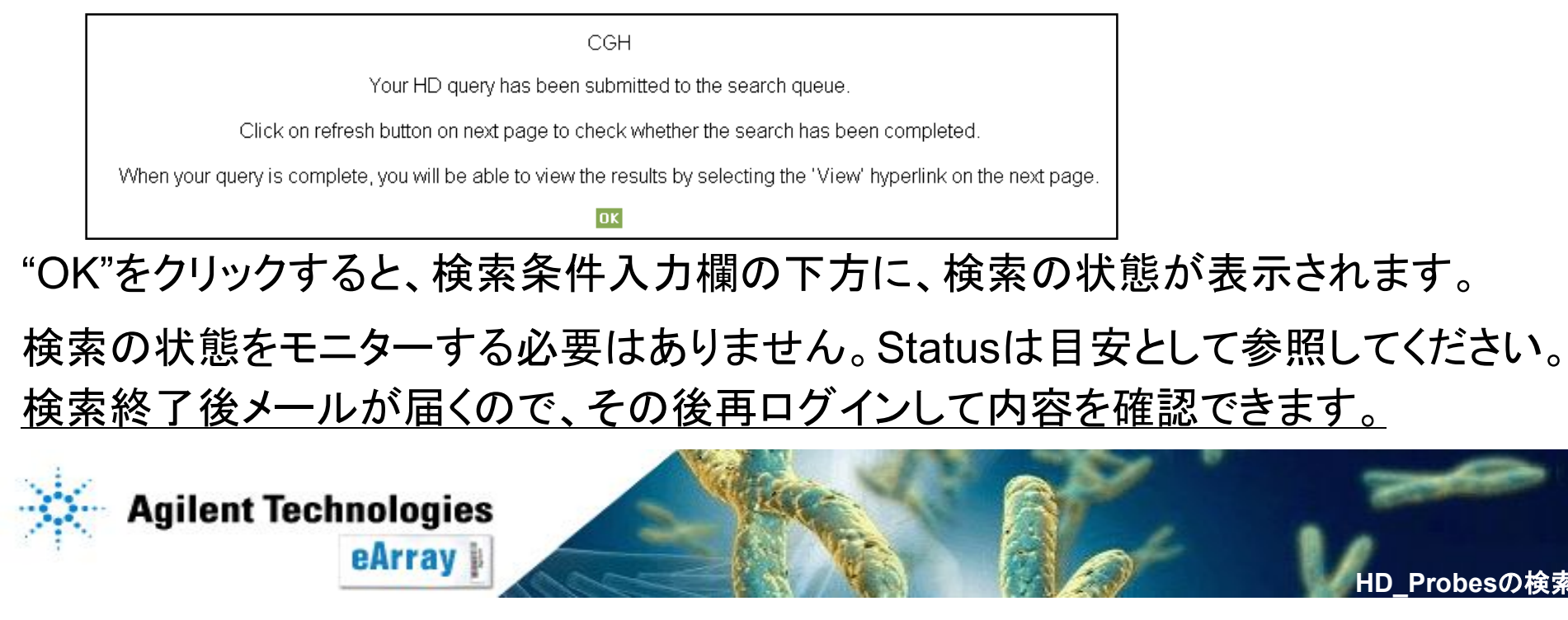

# Step1\_HD-CGH/HD-ChIPのプローブ検索 検索の状態

eArrayに再ログインした場合、アプリケーションを設定後、"Probes"タブ→ "Search"→"HD Probe Search"を選択することでStatusを表示できます。

| Refresh             |                    |                                            |                                                   |                                        |                          |
|---------------------|--------------------|--------------------------------------------|---------------------------------------------------|----------------------------------------|--------------------------|
| Search Name         | Search Type        | Status                                     | Job Position                                      | Submitted Date                         | Actions                  |
| Demo_RatCGH         | GenelntervalSearch | Not Started                                | Job 1 of 1 Jobs                                   | 12-Feb-2008                            | Delete   Search Criteria |
| "Refresh"を<br>新しい状況 | クリックすると<br>に変わります。 | ▼ Stat<br>Searching<br>▼ Statu<br>Complete | tus <u>Job Pos</u><br>g<br>is <u>Job Position</u> | ition<br>Submitted Date<br>12-Feb-2008 | Actions                  |

Status :Not Started 検索開始待ち Status :Searching 検索中 Status :Complete 検索終了 Job Position :Job X of Y Queueの中 での順番(検索は開始されておらず、検索 待ちの状態)

検索が終了すると、その旨を伝えるメールが届きます。

検索数やご使用環境により、検索に必要な時間は異なります。数時間あるいは 数日かかることもあります(その間、eArrayからログアウト可能です)。

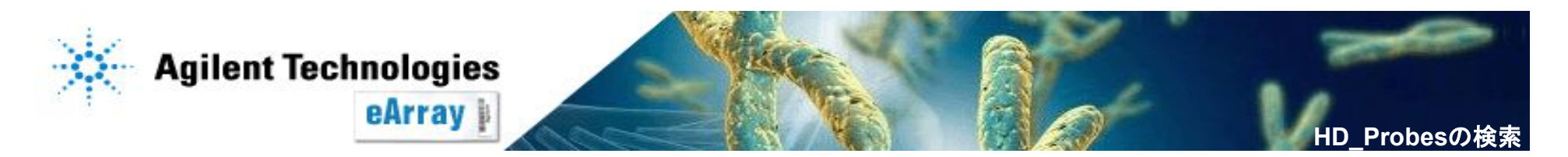

## Step1\_HD-CGH/HD-ChIPの検索閲覧

検索が終了すると、StatusがCompleteになり、Actions欄に"View"、"Delete"および"Search Criteria"が現れます。

Refresh

| Search Name | Search Type        | Status   | Job Position | Submitted Date | Actions                                |
|-------------|--------------------|----------|--------------|----------------|----------------------------------------|
| Demo        | GenelntervalSearch | Complete |              | 12-Feb-2008    | <u>View   Delete   Search Criteria</u> |

Delete:検索結果を削除します。

Search Criteria:設定した検索条件を閲覧できます。

View:現れた別ウィンドウで検索結果のサマリやプローブリスト等を閲覧できます。 "Download"をクリックすると、UCSCのゲノムブラウザに取り込めるBedファ イルがダウンロードできます。 また、こちらから結果をプローブグループ化できます。<u>結果を確認後、</u> <u>プローブグループ化する場合は、"Create Probe Group"をクリックします。</u>

プローブグループ化しなかった場合、 結果は検索終了後48時間後に自動削除されます。

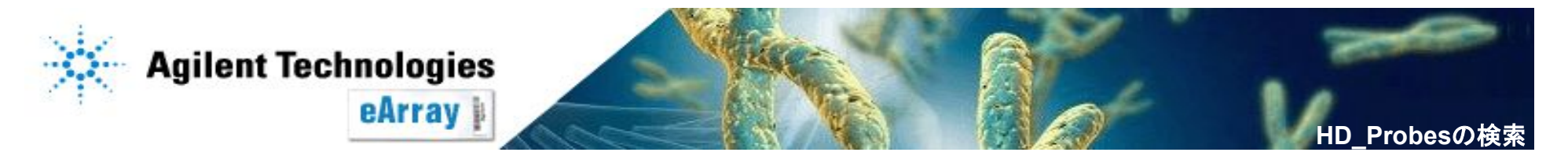

## Step1\_HD-CGH/HD-ChIPの検索閲覧

#### 5. 検索結果を確認します。

"View"をクリックすると"Summary Result"、"Detail Result"、"Probes List"および "Chromosome View"が別ウィンドウで閲覧できます。

| Summary Result Detail Re                  | sult Probes List Chromosome View    | Summary                    | Result                          |            |
|-------------------------------------------|-------------------------------------|----------------------------|---------------------------------|------------|
|                                           |                                     | Search Criteria            |                                 |            |
| Search Name                               | Demo                                | Search Type                | GeneIntervalSearch              |            |
| Species                                   | R. norvegicus                       | Genomic Intervals          | chr1:1-500001 Click to view all | 八刀し/こ、快糸朱竹 |
| Extended Interval<br>Boundary <u>Info</u> | 05' Base Pairs 03' Base Pairs       | Prefer Catalog Probes Info | Yes                             |            |
| Include                                   | All Gene Confidence <u>Info</u> Low | Filters                    | Total Probes 100000             |            |
| TM Filtered Probes                        | Yes                                 | HM Filtered Probes         | Yes                             |            |
|                                           |                                     | Search Summary             |                                 | К          |
| Length                                    | 223682220                           | RM Length                  | 109102379                       |            |
| Total Number of Probes                    | 99328                               | Average probes per 1000bp  | 0                               |            |
| Probes per Interval                       | 16554                               |                            |                                 | 検系結果の做安    |
| Exonic Probes                             | 2131                                | Percent Exonic Probes      | 2.0                             |            |
| Intragenic Probes                         | 26997                               | Percent Intragenic Probes  | 27.0                            |            |
| TM Filtered Probes                        | 0                                   | HM Filtered Probes         | 0                               | J          |

#### **HD Summary Result categories**

- Length Total interval length considered for search result
- **RMLength** Number of probes before removing redundancy.
- Total Number of Probes Total number of resultant probes before filtering.
- Average probes per 1000 bp The average number of probes retrieved per 1000 base pairs
- Probes per Interval Number of probes per interval provided in search criteria.
- Exonic Probes Number of Exonic type probes in final result.
- Percent Exonic Probes Fraction of retrieved probes that are Exonic type.
- Intragenic Probes Number of Intragenic type probes in final result.
- Percent Intragenic Fraction of retrieved probes that are Intragenic type.
- TM filtered probes Number of TM filtered probes in the final result
- HM filtered probes Number of HM filtered probes in the final result

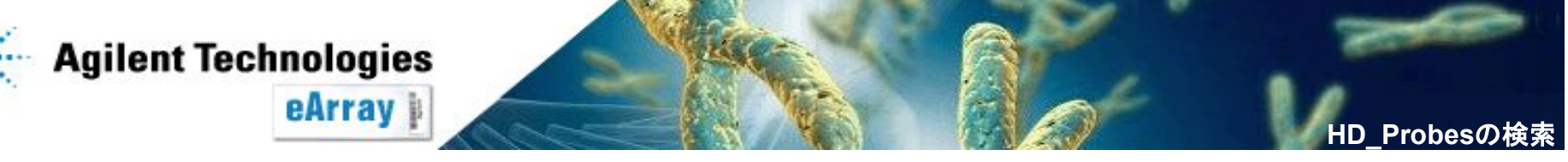

# Step1\_HD-CGH/HD-ChIPの検索閲覧

| ummary Result Det            |                  |           |           |           |              |                      |         |                              |                        |           |        |
|------------------------------|------------------|-----------|-----------|-----------|--------------|----------------------|---------|------------------------------|------------------------|-----------|--------|
| Search Results: 6            | matching results | found     |           | 044       | Tetel Number |                      | Francia | •                            | Decksoner              | THEFILLES |        |
| Interval Value               | ▲ Chromosome     | Start     | Length    | Length    | of Probes    | Intragenic<br>Probes | Probes  | Average probes<br>per 1000bp | Probes per<br>Interval | Probes    | Probes |
| chr1:1-500001                | chr1             | 1         | 500001    | 354217    | 0            | 0                    | 0       | 0                            | 0                      | 0         | 0      |
| chr1:244942000-<br>24612794  | chr1             | 24612794  | 220329207 | 107546375 | 98559        | 26781                | 2111    | 0                            | 98559                  | 0         | 0      |
| chr2:1-500001                | chr2             | 1         | 500001    | 317211    | 0            | 0                    | 0       | 0                            | 0                      | 0         | 0      |
| chr2:242318000-<br>243615958 | chr2             | 242318000 | 1297959   | 606550    | 763          | 216                  | 20      | 0                            | 763                    | 0         | 0      |
| chr3:1-500001                | chr3             | 1         | 500001    | 278026    | 6            | 0                    | 0       | 0                            | 6                      | 0         | 0      |
| chr3:198789000-<br>199344050 | chr3             | 198789000 | 555051    | 0         | 0            | 0                    | 0       | 0                            | 0                      | 0         | 0      |

#### 設定条件(領域、ProbelD等) に対する検索結果詳細

#### **HD Detailed Result categories**

- Interval Value Chromosomal location range or cytoband, or annotation entered as search criteria.
- Chromosome Chromosone values of given interval.
- Start Interval start position.
- Length Total interval length considered for search result
- RMLength Number of probes before removing redundancy.
- Total Number of Probes Total number of resultant probes before filtering.
- Intragenic Probes Number of Intragenic type probes in final result.
- Exonic Probes Number of Exonic type probes in final result.
- Average probes per 1000 bp The average number of probes retrieved per 1000 base pairs
- Probes per Interval Number of probes per interval provided in search criteria.
- TM filtered probes Number of TM filtered probes in the final result
- HM filtered probes Number of HM filtered probes in the final result

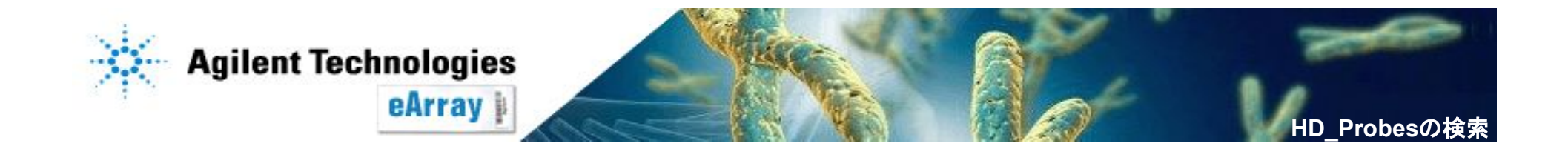

| nmary Result De  | etail Resul |               | Chror            | nosome View                  |                |               | P                              | rob      | e Lis                  | st           |              |                   |                   |              |
|------------------|-------------|---------------|------------------|------------------------------|----------------|---------------|--------------------------------|----------|------------------------|--------------|--------------|-------------------|-------------------|--------------|
| earch Results: ! | 99328 ma    | tching re     | sults found      |                              |                |               |                                |          | Pages [ <u>(1)Fir</u>  | <u>st]</u> 1 | 2345         | [Next >>] [       | Last (9933.)]     |              |
| Internal ID      | Validated   | Probe<br>Type | Species          | Gene Name                    | Gene<br>Symbol | Accessions    | <u>Chromosomal</u><br>Location | Cytoband | ProbelD                | Exonic       | : Intragenic | IS TM<br>Filtered | IS HM<br>Filtered |              |
| A_86_P00250304   | 0           | CGH           | R.<br>norvegicus | entg NEL-like<br>1 (chicken) | entg Nell1     | ref NM_031069 | chr1:100000061-<br>100000121   | rn q22   | A_86_P00250304         | 0            | 3            | 0                 | 0                 |              |
| A_86_P00250309   | 0           | CGH           | R.<br>norvegicus | entg NEL-like<br>1 (chicken) | entg Nell1     | ref[NM_031069 | chr1:100001091-<br>100001147   | rn q22   | A_86_P00250309         | 0            | 3            | 0                 | 0                 |              |
| A_86_P00250318   | 0           | CGH           | R.<br>norvegicus | entg NEL-like<br>1 (chicken) | entg Nell1     | ref NM_031069 | chr1:100002957-<br>100003017   | rn q22   | A_86_P00250318         | 0            | 3            | 0                 | 0                 |              |
| A_86_P00250321   | 0           | CGH           | R.<br>norvegicus | entg NEL-like<br>1 (chicken) | entg Nell1     | ref NM_031069 | chr1:100003813-<br>100003866   | rn q22   | A_86_P00250321         | 0            | 3            | 0                 | 0                 | 検索されたフローフお。  |
| A_86_P00250325   | 0           | CGH           | R.<br>norvegicus | entg NEL-like<br>1 (chicken) | entg Nell1     | ref NM_031069 | chr1:100005266-<br>100005324   | rn q22   | A_86_P00250325         | 0            | 3            | 0                 | 0                 | けなせてはおのキニ    |
| A_86_P00250329   | 0           | CGH           | R.<br>norvegicus | entg NEL-like<br>1 (chicken) | entg Nell1     | ref NM_031069 | chr1:100006861-<br>100006921   | rn q22   | A_86_P00250329         | 0            | 3            | 0                 | 0                 | 19 随9る1頁報の衣示 |
| A_86_P00250332   | 0           | CGH           | R.<br>norvegicus | entg NEL-like<br>1 (chicken) | entg Nell1     | ref NM_031069 | chr1:100008110-<br>100008170   | rn q22   | A_86_P00250332         | 0            | 3            | 0                 | 0                 |              |
| A_86_P00250337   | 0           | CGH           | R.<br>norvegicus | entg NEL-like<br>1 (chicken) | entg Nell1     | ref NM_031069 | chr1:100009638-<br>100009698   | rn q22   | A_86_P00250337         | 0            | 3            | 0                 | 0                 |              |
| A_86_P00250342   | 0           | CGH           | R.<br>norvegicus | entg NEL-like<br>1 (chicken) | entg Nell1     | ref NM_031069 | chr1:100010726-<br>100010786   | rn q22   | A_86_P00250342         | 0            | 3            | 0                 | 0                 |              |
| A_86_P00250346   | 0           | CGH           | R.<br>norvegicus | entg NEL-like<br>1 (chicken) | entg Nell1     | ref NM_031069 | chr1:100011860-<br>100011914   | rn q22   | A_86_P00250346         | 0            | 3            | 0                 | 0                 |              |
|                  |             |               |                  |                              |                |               |                                |          | Pages [ <u>(1)</u> Fir | <u>st]</u> 1 | 2345         | [Next >>] [       | Last (9933 )]     |              |

eArray内で閲覧するには、右上あるいは右下でPageを変えてください。 10,000プローブまで表示できます。

検索結果が10,000を超える場合、"Download"をクリックするとBedファイルが ダウンロードできます。

BedファイルにはProbeIDおよびChromosomalLocationが含まれています。 BedファイルはUCSCのゲノムブラウザに取り込めます。

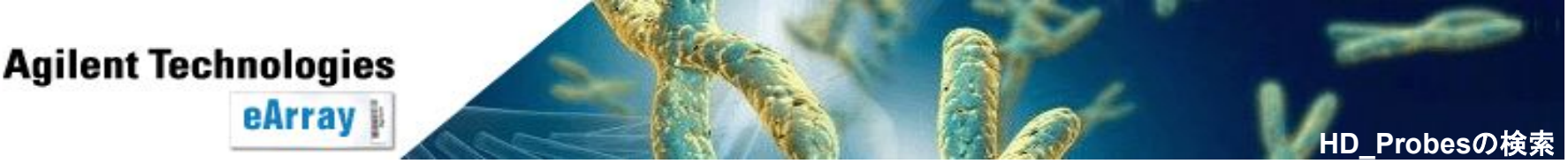

### 6. Probe Group化します。

"Status"がCompleteになっていることを確認し、"View"をクリックします。

| Refresh     |                    |          |              |                |             |                                 |
|-------------|--------------------|----------|--------------|----------------|-------------|---------------------------------|
| Search Name | Search Type        | Status   | Job Position | Submitted Date |             | Actions                         |
| Demo        | GeneIntervalSearch | Complete |              | 12-Feb-2008    | <u>View</u> | <u>Delete   Search Criteria</u> |

#### 現れた別ウィンドウで、"Create Probe Group"をクリックします。

|                                            | s                             | Search Criteria            |                                        |
|--------------------------------------------|-------------------------------|----------------------------|----------------------------------------|
| Search Name                                | Demo                          | Search Type                | GeneIntervalSearch                     |
| Species                                    | R. norvegicus                 | Genomic Intervals          | chr1:1-500001 <u>Click to view all</u> |
| Extended Interval<br>Boundary I <u>nfo</u> | 05' Base Pairs 03' Base Pairs | Prefer Catalog Probes Info | Yes                                    |
| Include                                    | All Gene Confidence Info Low  | Filters                    | Total Probes 100000                    |
| TM Filtered Probes                         | Yes                           | HM Filtered Probes         | Yes                                    |
|                                            | Se                            | earch Summary              |                                        |
| Length                                     | 223682220                     | RM Length                  | 109102379                              |
| Total Number of Probes                     | 99328                         | Average probes per 1000bp  | 0                                      |
| Probes per Interval                        | 16554                         |                            |                                        |
| Exonic Probes                              | 2131                          | Percent Exonic Probes      | 2.0                                    |
| Intragenic Probes                          | 26997                         | Percent Intragenic Probes  | 27.0                                   |
| TM Filtered Probes                         | 0                             | HM Filtered Probes         | 0                                      |

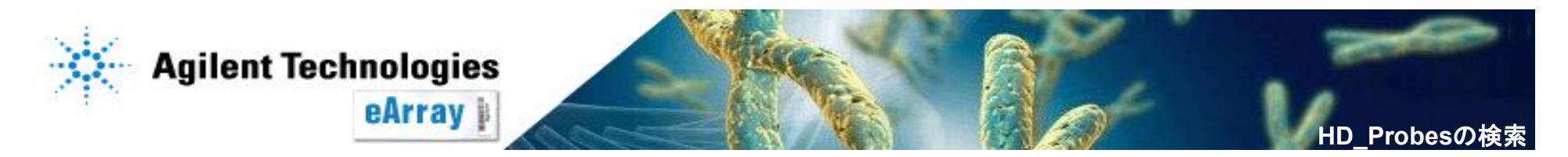

- Probe Group Nameを記入します。必要に応じて、"Descriptions"や"Keyward"、 "Folder"を記入・選択します。"Status"でIncompleteは変更可能、Lockedは変更 不可の状態です。
  - 全て入力し、"Create Probe Group"をクリックします。

|                   |                         | Create a Probe Group      |            |
|-------------------|-------------------------|---------------------------|------------|
| Probe Group Name: |                         | Created Date:             | 02/12/2008 |
| Туре:             | ССН                     | Status:                   |            |
| Description:      |                         | No. of Probes:            | 99328      |
| Created By:       | YAYOI FUKUOKA           | Keywords:                 |            |
| Eolder:           | LSCA_JapanSupportSpac 🔻 |                           |            |
|                   |                         | Create Probe Group Cancel |            |

### OKをクリックします。プローブグループが作られると、その旨伝えるメールが 届きます。\_\_\_\_\_

Probe Group Name: AllDemo\_Rat

Your Create Probe Group Request has been submitted.

After your request has been processed, you will receive a notification about the status through email

You will be able to search for the Probe Group only after you receive the email indicating successful creation of the Probe group.

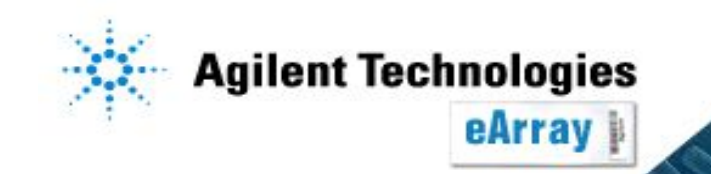

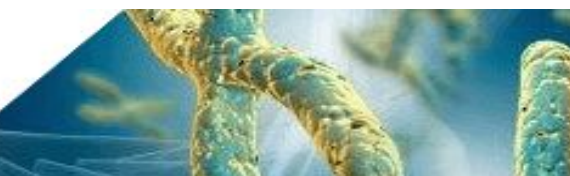

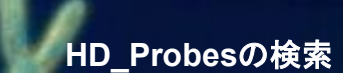

作成したプローブグループは、"Probe Group"タブから確認できます。 "Search"で検索あるいは、"Browse ProbeGroup"でブラウズし、表示させます。

#### ・ブラウズして表示させる場合

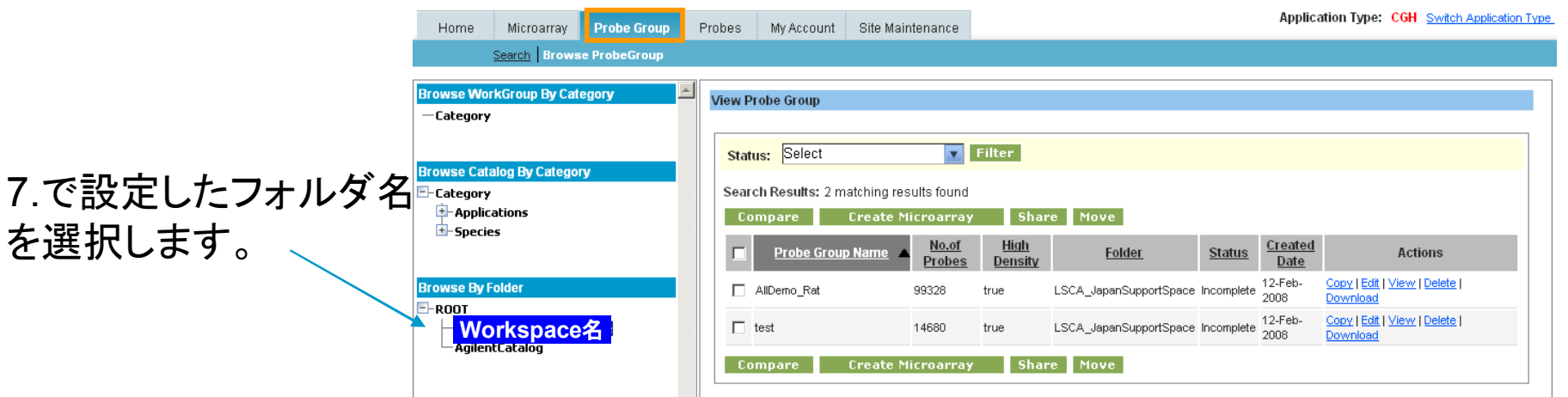

プローブグループが作成できたら、Step2.アレイデザインの作成に進みます。

\*デザイン途中で6ヶ月経ったもの、あるいはデザイン終了後6ヶ月間オーダーされなかった デザインは自動的にProbe Groupごと削除されますのでご注意ください。

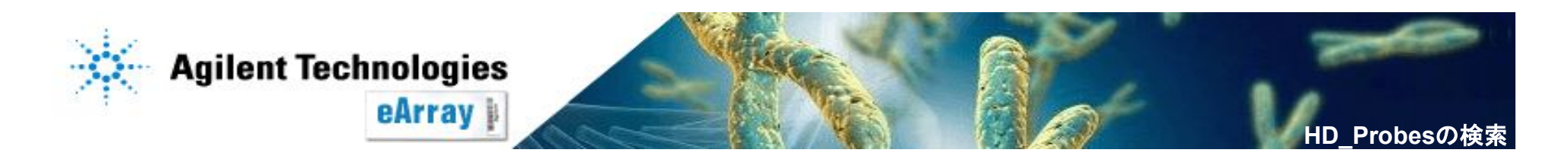

"Actions"欄内の、青いリンクをクリックすると各種操作ができます。

Copy:プローブグループを複製し、同じ内容のプローブグループを作ります。 Edit:プローブの削除、プローブグループ名の変更等ができます。 View:プローブグループの内容を閲覧します。 Delete:プローブグループを削除します。 Download:各種フォーマットでプローブのリストをダウンロードします。

|                         |                |              |        |                          |                                            |                        |                        |               | -               |                                                              |                      |
|-------------------------|----------------|--------------|--------|--------------------------|--------------------------------------------|------------------------|------------------------|---------------|-----------------|--------------------------------------------------------------|----------------------|
| Home                    | Microarray     | Probe Group  | Probes | My Account               | Site Maintenance                           |                        |                        |               | Applica         | ation Type: CGH                                              | Switch Application T |
|                         | Search Brows   | e ProbeGroup |        |                          |                                            |                        |                        |               |                 |                                                              |                      |
| Browse Wor<br>—Category | rkGroup By Cat | egory        | View P | robe Group               |                                            |                        |                        |               |                 |                                                              |                      |
| Browse Cata             | alog By Catego | ny           | Stat   | <mark>is:</mark> Select  |                                            | Filter                 |                        |               |                 |                                                              |                      |
| E-Category<br>Applic    | ations<br>25   |              | Co     | ch Results: 2 m<br>mpare | atching results found<br>Create Microarray | / Shai                 | re Move                |               |                 |                                                              |                      |
|                         |                |              |        | Probe Group              | Name A <u>No.of</u><br>Probes              | <u>High</u><br>Density | Folder                 | <u>Status</u> | Created<br>Date | Actio                                                        | ons                  |
| Browse By F             | older          |              |        | AllDemo_Rat              | 99328                                      | true                   | LSCA_JapanSupportSpace | Incomplete    | 12-Feb-<br>2008 | <u>Copy</u>   <u>Edit</u>   <u>View</u>  <br><u>Download</u> | Delete               |
|                         |                | ce名          |        | test                     | 14680                                      | true                   | LSCA_JapanSupportSpace | Incomplete    | 12-Feb-<br>2008 | <u>Copy</u>   <u>Edit</u>   <u>View</u>  <br><u>Download</u> | Delete               |
|                         | 5              |              | Co     | mpare                    | Create Microarray                          | / Shai                 | re Move                |               |                 |                                                              |                      |

#### Probe Groupの作成が終了したら、Step2.アレイデザインの作成をしてください。

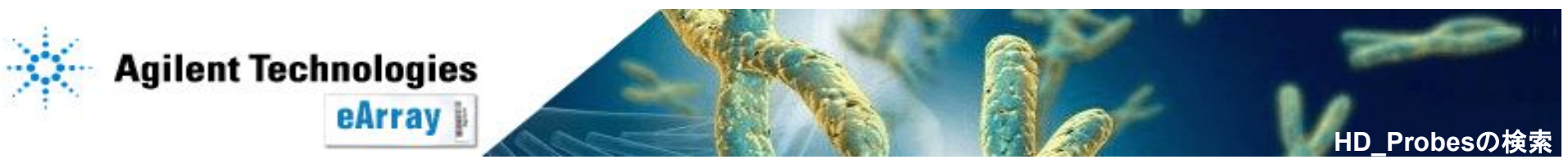